# Kurzanleitung zur

# "Unionsdatenbank zur Sicherheit der Lieferkette"

Link eingeben: <u>https://webgate.ec.europa.eu/ksda/login.htm</u> Benutzer und Passwort eingeben

| tenbank der reglementiert | ten Beauftragten und bekannten Versender (RAM | CD) - Windows Internet Explorer                                                                                                    |                                 |
|---------------------------|-----------------------------------------------|----------------------------------------------------------------------------------------------------|---------------------------------|
| 🔊 - 🙋 https://webga       | ate.ec. <b>europa.eu</b> /ksda/login.htm      | 🕶 🔓 🏘 🗶 🖪 Bing                                                                                                    |                                 |
| avoriten 🙀                |                                               |                                                                                                    |                                 |
| ᡖ Luftfahrt Bundesam      | . 🕖 Datenbank der r 🗴                         | 🖞 • 🗋 - 🖬 🖷 -                                                                                                    | Seite 👻 Sicherheit 👻 Extras 👻 🖡 |
|                           |                                               | Kontakt   Suche   Rechtshinweis   RAKC Informationszer                                                                                                    | htrum   RAKC Helpdesk German    |
| Regula                    | ted Agent and Known                           | Consignor Database                                                                                                    |                                 |
| in hoguna                 | in a second second                            |                                                                                                    |                                 |
|                           |                                               |                                                                                                    |                                 |
|                           |                                               |                                                                                                    |                                 |
|                           |                                               |                                                                                                    |                                 |
|                           |                                               |                                                                                                    |                                 |
| in                        |                                               |                                                                                                    |                                 |
| In                        |                                               |                                                                                                    |                                 |
|                           |                                               | Datenbank der reglementierten Beauftragten und bekannten Versender (RAKCD)                                                                                 |                                 |
| D                         | Mustermann                                    |                                                                                                    |                                 |
| ort                       |                                               | zur überprüfung regiementierter beaufträgter und bekännter versender mit Sitz in der<br>Europäischen Gemeinschaft gemäß Verordnung (EG) 300/2008 und ihrer |                                 |
|                           | _                                             | Durchführungsbestimmungen.                                                                                                    |                                 |
|                           | Login                                         |                                                                                                    |                                 |
|                           | Passwort vergessen                            | Wenn Sie nicht über User-ID und Passwort verfügen und ein reglementierter Beauftragter,                                                                    |                                 |
|                           | Passwort andern                               | bekannter Versender, Mitarbeiter der Dienststellen der Kommission/eines Mitgliedstaates oder                                                               |                                 |
|                           |                                               | ein inspektor der kommission/eines mitgledstaates sind, bitte wenden sie sich an das neipdesk <u>kakt heipdesk</u> .                                       |                                 |
|                           |                                               |                                                                                                    |                                 |
|                           |                                               |                                                                                                    |                                 |
|                           |                                               |                                                                                                    |                                 |
|                           |                                               |                                                                                                    |                                 |
|                           |                                               |                                                                                                    |                                 |
|                           |                                               |                                                                                                    |                                 |
|                           |                                               |                                                                                                    |                                 |
|                           |                                               |                                                                                                    |                                 |
| 000 00 C 111              |                                               |                                                                                                    |                                 |
| 009 GD Energie und Ver    | rkenr                                         | Letzt                                                                                                    | e Aktualisierung am 01 Mai 2010 |
|                           |                                               |                                                                                                    | 0 - 0 - 0                       |
|                           |                                               | Unternet   Geschützter Modus: Aktiv                                                                                                    | <ul> <li>125</li> </ul>         |

# Auf "Validierung" klicken

| 🖉 Datenbank der reglementierten Beauftragten und bekannten Versender (RAKCD) - Windows Internet Explorer    |                                                         | a x       |
|----------------------------------------------------------------------------------------------------|---------------------------------------------------------|-----------|
| 😌 🛞 - 😰 https://webgate.ec.europa.eu/isda/roles.htm?buserTypeld=15                                          | - 🔒 🛶 🗶 💽 Bing                                          | ρ.        |
| Favoriten                                                                                                   |                                                         |           |
| 88 - 🖬 Luftfahrt Bundesam, 😥 Datenbank der r 🛪                                                              | 崎 🔹 🔝 🔹 📾 🔹 Seite 🔹 Sicherheit 🔹 Extra:                 | s • 🔞 • " |
| Kontaki   Sucha   Rechtel                                                                                   | hinweis RAKC Informationszentrum RAKC Helpdesk Abmelden | uan 🚽 🔺   |
| The Residual Annual View Consider Pathlets                                                                  |                                                         |           |
| Regulated Agent and Known Consignor Database                                                                |                                                         |           |
|                                                                                                    |                                                         | _         |
| NAKU                                                                                                    |                                                         | -         |
|                                                                                                    |                                                         |           |
|                                                                                                    |                                                         |           |
| RAKC-Datenbank                                                                                              |                                                         |           |
|                                                                                                    |                                                         |           |
|                                                                                                    |                                                         |           |
| Validerung                                                                                                  |                                                         |           |
| Administration                                                                                              |                                                         |           |
|                                                                                                    |                                                         |           |
| Wählen Sie den newäusstein Vannen automations Linte                                                         |                                                         |           |
| " unten sie ven gewanstnien vorgang unnunv vorger Links.                                                    |                                                         | Ŧ         |
|                                                                                                    |                                                         |           |
|                                                                                                    |                                                         |           |
|                                                                                                    |                                                         |           |
|                                                                                                    |                                                         |           |
|                                                                                                    |                                                         |           |
|                                                                                                    |                                                         |           |
|                                                                                                    |                                                         |           |
|                                                                                                    |                                                         |           |
|                                                                                                    |                                                         |           |
|                                                                                                    |                                                         |           |
|                                                                                                    |                                                         |           |
|                                                                                                    |                                                         |           |
| 2009 GD Energie und Verkehr                                                                                 | Letzte Aktualisierung am 01 Mai 20                      | 010       |
|                                                                                                    |                                                         | -         |
| Terria                                                                                                    | t   Geschützter Modus: Aktiv                            | 125% *    |
| 🚱 🔳 🖻 " 🥪 Gesendete Objekte 🖉 Datenbank der regle 📓 Microsoft Excel 🔋 Microsoft Office 🔮 Dokument1 - Micros | DE < 🖂 🌃 🕻                                              | 11:42     |

KC validieren = Suche nach bekannten Versender

RA valideren = Suche nach Reglementierten Beauftragten Klick: RA validieren

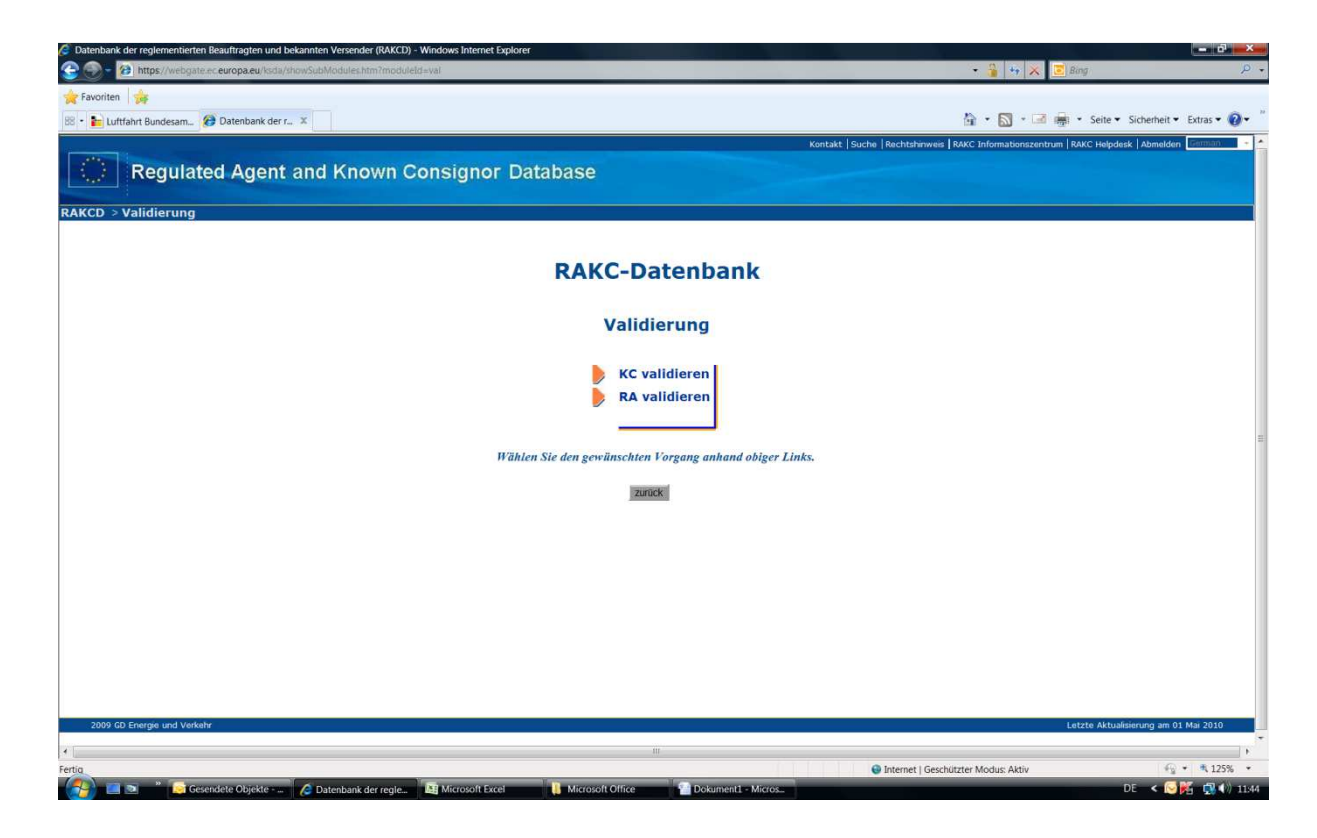

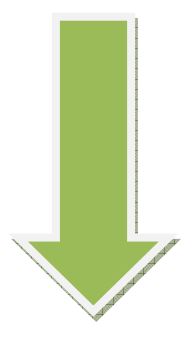

RAC-Nummer oder Name des Unternehmens in die vorgesehenen Felder eingeben (z.B. First Class Zollservice)

| 🖉 Datenbank der reglementierten Beauftragten und bekannten Versender (RAKCD) - Windows Internet Explorer |                                                   |                                                                                         |
|----------------------------------------------------------------------------------------------------|---------------------------------------------------|-----------------------------------------------------------------------------------------|
| 😌 💮 = 🔞 https://webgate.ec.europa.eu/ksda/validationController.htm?subModuleId=vra&moduleId=val          |                                                   | - 🔒 😽 🗙 🔽 Bing 🛛 🔎 -                                                                    |
| 🛧 Favoriten 🙀                                                                                            |                                                   |                                                                                         |
| 📴 🔹 🏪 Luftfahrt Bundesam 🦉 Datenbank der r 🗴                                                             |                                                   | 🟠 🔹 🔊 🔹 🚎 🔹 Seite 🕶 Sicherheit 💌 Extras 🕶 🔞 🔷                                           |
|                                                                                                    | Kontakt   Si                                      | uche   Rechtshinweis   RAKC Informationszentrum   RAKC Helpdesk   Abmelden   German 🔜 📥 |
| Regulated Agent and Known Consignor Dat                                                                  | abase                                             |                                                                                         |
| RAKCD > Validierung > RA validieren                                                                      |                                                   |                                                                                         |
|                                                                                                    |                                                   |                                                                                         |
|                                                                                                    |                                                   |                                                                                         |
| Reglem                                                                                                   | entierten Beauftragten validieren                 |                                                                                         |
|                                                                                                    |                                                   |                                                                                         |
| Ist die Registrierung                                                                                    | snummer nicht bekannt, Name oder Land ange        | ben.                                                                                    |
| Search may be furthe                                                                                     | er refined by entering partial address, e.g. town | n name.                                                                                 |
| Registriernummer                                                                                         |                                                   | Meine letzten häufigen Suchen                                                           |
| <b>-</b>                                                                                                 | (Beispiel: DE/RA/00098-01/0610)                   | zuletzt eingegangen 🔘 1 🔍 2 🔘 3 🔘 4 🔘 5 Monate                                          |
| Name                                                                                                    | First Class Zollservice                           |                                                                                         |
| Alternativname                                                                                           |                                                   | E                                                                                       |
| Anschrift                                                                                                |                                                   |                                                                                         |
|                                                                                                    |                                                   |                                                                                         |
| Ort                                                                                                    |                                                   |                                                                                         |
| Land                                                                                                    | [Select Member State]                             | •                                                                                       |
| Postleitzahl                                                                                             |                                                   |                                                                                         |
|                                                                                                    |                                                   |                                                                                         |
|                                                                                                    | Abschicken zurück                                 |                                                                                         |
|                                                                                                    |                                                   |                                                                                         |
|                                                                                                    |                                                   |                                                                                         |
|                                                                                                    |                                                   |                                                                                         |
|                                                                                                    |                                                   |                                                                                         |
| 2009 GD Energie und Verkehr                                                                              |                                                   | Letzte Aktualisierung am 01 Mai 2010                                                    |
| •                                                                                                    | III                                               |                                                                                         |
| Fertig                                                                                                   |                                                   | 🕒 Internet   Geschützter Modus: Aktiv 🍕 🔹 🍕 125% 🔹                                      |
| 🤔 🔳 🔌 🦉 Gesendete Objekte 🖉 Datenbank der regle 🚇 Microsoft Excel                                        | 🚺 Microsoft Office 📲 Dokument1 - Micros           | DE < 🖂 🔀 🕵 🌓 11:49                                                                      |

Auf "Abschicken" klicken

#### Auf die RAC-Nummer klicken

|                                                                                                    | enbank der reglementierten Beauftragten und bekannten | versender (RAKCD) - Windows Internet Explo | rer                                                                                                    |                          |                        |                           |                                            | - 0             |
|----------------------------------------------------------------------------------------------------|-------------------------------------------------------|--------------------------------------------|----------------------------------------------------------------------------------------------------|--------------------------|------------------------|---------------------------|--------------------------------------------|-----------------|
| Martine Bandeam, Datestande etc., A Cardenal Agent and Known Consignor Databases          >> Validierung > RA validieren         >> Validierung > RA validieren    Cardian Scherweich Bandeam Consignor Databases          >> Validierung > RA validieren    Cardian Scherweich Bandeam Consignor Databases          >> Validierung > RA validieren    Cardian Scherweich Bandeam Consignor Databases          >> Validierung > RA validieren    Cardian Scherweich Bandeam Consignor Databases          >> Validierung > RA validieren    Cardian Scherweich Bandeam Consignor Databases          >> Validierung > RA validieren    Cardian Scherweich Bandeam Consignor Databases          >> Validierung > RA validieren    Cardian Scherweich Bandeam Consignor Databases          >> Validierung > RA validieren    Cardian Scherweich Bandeam Consignor Databases Cardian Scherweich Bandeam Consignor Databases Cardian Scherweich Bandeam Consignor Databases Cardian Scherweich Bandeam Consignor Databases Cardian Scherweich Bandeam Consignor Databases Cardian Scherweich Bandeam Consignor Databases Cardian Scherweich Bandeam Consignor Databases Cardian Scherweich Bandeam Consignor Databases Cardian Scherweich Bandeam Consignor Databases Cardian Scherweich Bandeam Consignor Databases Cardian Scherweich Bandeam Consignor Databases Cardian Scherweich Bandeam Consignor Databases Cardian Scherweich Bandeam Consignor Databases Cardian Scherweich Bandeam Constan | https://webgate.ec.europa.eu/ksda/validation          | ListDisplay.htm?town=&addrline2=&addrline  | 1=&alterName=&subModule                                                                                         | eld=vra&postCode=&addrli | ne3=&msId=-&name=First | +Class+Zoliservice&ide    | 🔒 😽 🗙 💽 Bing                               |                 |
|                                                                                                    | oriten 🍦                                              |                                            |                                                                                                    |                          |                        |                           |                                            |                 |
| Regulated Agent and Known Consignor Database         > Validierung > RA validieren         >> Validierung > RA validieren         >> Consignor Database         >> Validierung > RA validieren         >> Consignor Database         >> Validierung > RA validieren         >> Consignor Database         >> Validierung > RA validieren         >> Consignor Database         >> Validierung > RA validieren         >> Consignor Database         >> Consignor Database         >> Validierung > RA validieren         Net Cass Zobervice         Database Consignor Database         >> Consignor Database         Profite Cass Zobervice         Database Consignor Database         Database Consignor Database <t< td=""><td>🛯 Luftfahrt Bundesam 🕖 Datenbank der r 🗴</td><td></td><td></td><td></td><td></td><td><u>à</u></td><td>🔹 🔝 🔹 📑 🔹 Seite 🔹 Sicherhe</td><td>it 👻 Extras 👻 🌾</td></t<>                                                                                                    | 🛯 Luftfahrt Bundesam 🕖 Datenbank der r 🗴              |                                            |                                                                                                    |                          |                        | <u>à</u>                  | 🔹 🔝 🔹 📑 🔹 Seite 🔹 Sicherhe                 | it 👻 Extras 👻 🌾 |
| P Spallderung > PA validieren         Stallderung > PA validieren         Stall Spallerung         Stall Spallerung         Stallerung         Staller                                                                                                    |                                                       |                                            |                                                                                                    |                          | Kontakt   Suc          | ne   Rechtshinweis   RAKC | Informationszentrum   RAKC Helpdesk   Abme | Iden (Saman)    |
| > Validierung > RA validieren         Status essexult nach:         2: Fest Cless Zoliervice         Manie Alernationamie Anschrift Ort Land Posticitzahl Status Registriernummer         Inter Cless Zoliervice B         Nothit         Gemany       65479         Jerricht                                                                                                    | Regulated Agent and                                   | Known Consignor D                          | atabase                                                                                                    |                          |                        |                           |                                            |                 |
| 2 > Validierung > RA validieren          being gesucht nach:         2 > Frist Class Zolservice:             Validierungsergebnis reglementierter Beauftragter             Name       Aternativname             Name       Aternativname             Name       Aternativname             Name       Aternativname             Name       Germany             Inter Class Zolservice:       Neckasstr. 45             Class Zolservice:       Neckasstr. 45             Class Zolservice:       Neckasstr. 45           Class Zolservice:       Neckasstr. 45        Class Zolservice:          One Item Found: 1        Place Verkel:          202 Greegic und Verkel:       Lextex Alzadierung as 01 Hz 202                                                                                                    |                                                       |                                            |                                                                                                    |                          |                        |                           |                                            |                 |
| ben gesuch nach:<br>2 r Fost Class Zoliserice<br>Name Alemativuane Aschrift Ort And Posticizzah Status Registriernummer<br>Nedearstr. 45 Rauheim Germany 65479 aktiv DE/BA00698-01/0813<br>                                                                                                    | ) > Validierung > RA validieren                       |                                            |                                                                                                    |                          |                        |                           |                                            |                 |
| ter per gesucht nach:<br>* 1 First Class Zolienvice<br>Manne Alternativname Anschrift Ort Land Postleitzahl Status Registriernummer<br>First Class Zolienvice & Neckarstr. 45 Rauheim Germany 65479 sktuv DE/BA/000598-01/0813<br>. One item found. 1<br>                                                                                                    |                                                       |                                            |                                                                                                    |                          |                        |                           |                                            |                 |
| * * Frat Class Zolservee         Name       Alternativname       Auschrift       Ort       Land       Postkörzah       Status       Registriernummer         Frat Class Zolservee &       Nedkarstr. 45       Baunheim       Germany       65479       aktiv       DE/RA/00698-01/0813         June Item found. 1       Der item found. 1       Der item found. 1       Der item found. 1       Der item found. 1                                                                                                    | aben gesucht nach:                                    |                                            |                                                                                                    |                          |                        |                           |                                            |                 |
| Validerungsergebnig reglementierter Beauftragter <u>Name Alernativname Anschrit Or Land Or Land Posticizali Status Registrierunmmer</u> <u>First Class Zollservice &amp; Neckarstr. 45 Runhein Germany 65473 aktov DE/BA/00698-01/0813</u> Juitter fund. 1         Juitter fund.                                                                                                    | B: First Class Zollservice                            |                                            |                                                                                                    |                          |                        |                           |                                            |                 |
| Validierungsergebnis reglementierter Beauftragter         Name       Alernativname       Anschrift       Ort       Land       Posteitzahl       Status       Registrierunmmer         First Class Zollservice &       Nedkarstr. 45       Runheim       Germany       65479       aktiv       DE/BA/00598-01/0813         Jene found. 1                                                                                                    |                                                       |                                            |                                                                                                    |                          |                        |                           |                                            |                 |
| Name     Alternativname     Anschrift     Ort     Land     Postleitzahl     Status     Registriernummer       First Class Zolservice &<br>T. GmbH     Neckarstr. 45     Raunheim     Germany     65479     aktiv     DE/RA/00698-01/0813                                                                                                    |                                                       | Validierun                                 | gsergebnis re                                                                                                   | eglementierte            | r Beauftragt           | er                        |                                            |                 |
| First Class Zollservice &     Neckarstr. 4.5     Raunheim     Germany     6547.9     aktiv     DE/RA/00698-01/0813   Unter the found. 1       Turicit   20 20 Energe und Verkely       Letze Abzahlenzerg an 01 Law 2011                                                                                                    | Name Alternativn                                      | ame Anschrift                              | Ort                                                                                                    | Land                     | Postleitzahl           | Status                    | Registriernummer                           |                 |
| T. GmbH Leaster 1 2000 2000 2000 2000 2000 2000 2000 2                                                                                                    | First Class Zollservice &                             | Neckarstr 45                               | Raunheim                                                                                                    | Germany                  | 65479                  | aktiv                     | DE/RA/00698-01/0813                        |                 |
| One Item found. 1 Taxada D CD Energe und Verkehr Letzte Atsudisierung an 01 Mia 201                                                                                                    | T. GmbH                                               |                                            |                                                                                                    | ,                        |                        |                           |                                            |                 |
| 20 DD Energe und Verkehr Letzte Aktualsierung am 01 Mai 2010                                                                                                    |                                                       |                                            | One it                                                                                                    | tem found. 1             |                        |                           |                                            |                 |
| 2000K<br>20 GD Energie und Verkehr Letzte Aktuskierung am 01 Mai 2011<br>20 GD Energie und Verkehr Letzte Aktuskierung am 01 Mai 2011<br>20 De Energie und Verkehr Letzter Modus Aktiv 4 4 2 4 1 4 2 1 1 1 1 1 1 1 1 1 1 1 1 1                                                                                                    |                                                       |                                            | One in                                                                                                    | centround. 1             |                        |                           |                                            |                 |
| zurück                                                                                                    |                                                       |                                            |                                                                                                    |                          |                        |                           |                                            |                 |
| 19 60 Energie und Vestelv Letzte Aktuelisienung am 01 Mai 2015                                                                                                    |                                                       |                                            |                                                                                                    | NT WILLIAM TO            |                        |                           |                                            |                 |
| 09 GD Energie und Verkehr Letzte Aktuaksierung am 01 Mai 2011                                                                                                    |                                                       |                                            | 1                                                                                                    | UIUCA                    |                        |                           |                                            |                 |
| 19 GD Energie und Verkehr Letzte Aktualisierung am 01 Mai 2010<br>III<br>III<br>III<br>III<br>III<br>III<br>III<br>III<br>III                                                                                                    |                                                       |                                            |                                                                                                    |                          |                        |                           |                                            |                 |
| X9 GD Energie und Verkehr Letzte Aktualisierung an 01 Mar 2010<br>                                                                                                    |                                                       |                                            |                                                                                                    |                          |                        |                           |                                            |                 |
| 09 GD Energie und Verkehr Letzte Aktuaksierung am 01 Mai 2010                                                                                                    |                                                       |                                            |                                                                                                    |                          |                        |                           |                                            |                 |
| 199 GD Energie und Verkelv Eeste Aktusfoienung am 01 Mai 2010<br>111<br>111<br>111<br>111<br>111<br>111<br>111<br>111<br>111                                                                                                    |                                                       |                                            |                                                                                                    |                          |                        |                           |                                            |                 |
| 99 GD Energie und Verteir Letzte Aktualsierung an 01 Mai 201<br>                                                                                                    |                                                       |                                            |                                                                                                    |                          |                        |                           |                                            |                 |
| 19 GD Energie und Verkehr Letzte Aktuelisierung am 01 Mai 2010<br>III<br>III<br>III<br>III<br>III<br>III<br>III<br>III<br>III                                                                                                    |                                                       |                                            |                                                                                                    |                          |                        |                           |                                            |                 |
| 19 GD Energié und Verkeler Letzte Aktualisierung am 01 Mai 2010<br>III<br>III<br>III<br>III<br>Internet   Geschützter Modus Aktiv<br>III                                                                                                    |                                                       |                                            |                                                                                                    |                          |                        |                           |                                            |                 |
| D9 GD Energie und Verkehr Letzte Aktualisierung am 01 Mai 2010<br>III<br>III<br>III<br>III<br>III<br>III<br>III<br>III<br>III                                                                                                    |                                                       |                                            |                                                                                                    |                          |                        |                           |                                            |                 |
| 19 GD Energie und Verkahr Letzte Aktualisierung am 01 Mai 2010<br>mini<br>Automati Geschützter Modus: Aktiv 🔶 • • • • • • •                                                                                                    |                                                       |                                            |                                                                                                    |                          |                        |                           |                                            |                 |
| 99 GD Energie und Verkehr Letzte Aktualisierung am 01 Mai 2016<br>m<br>Disconter ( Geschützter Modus Aktiv 🍕 🔹 🔩 12                                                                                                    |                                                       |                                            |                                                                                                    |                          |                        |                           |                                            |                 |
| 99 GD Energie und Verteir Letzte Aktualsierung an 01 Mai 201<br>                                                                                                    |                                                       |                                            |                                                                                                    |                          |                        |                           |                                            |                 |
| 109 60 Energie und Verkelv Letzte Aktuslisierung am 01 Mai 201<br>m                                                                                                    |                                                       |                                            |                                                                                                    |                          |                        |                           |                                            |                 |
| Letzte Aktualisierung am 01 Mai 203                                                                                                    |                                                       |                                            |                                                                                                    |                          |                        |                           |                                            |                 |
| III 🔒 Internet   Geschützter Modus: Attiv                                                                                                    | 09 GD Energie und Verkehr                             |                                            |                                                                                                    |                          |                        |                           | Letzte Aktualisierung a                    | n 01 Mai 2010   |
| 🚱 Internet   Geschützter Modus: Aktiv 🏤 🔹 🔩 12                                                                                                    |                                                       |                                            |                                                                                                    |                          |                        |                           |                                            |                 |
| Unternet   Geschützter Modus: Aktiv                                                                                                    |                                                       |                                            |                                                                                                    |                          |                        | 0 1 1 1 C                 |                                            | () al # 100     |
|                                                                                                    |                                                       |                                            | The second second second second second second second second second second second second second second second se |                          |                        | w internet   Geschutzter  | NUCUUS: AKUV                               | 125             |

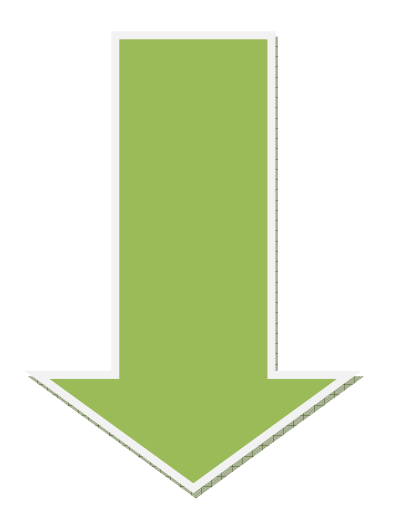

# GESCHAFFT!!! (-:

| Implementation     Implementation     Implementation </th <th>🗿 Datenbank der reglementierten Beauftragten und bek</th> <th>annten Versender (RAKCD) - Windows Internet Explorer</th> <th></th> <th>A X</th>                                                                                                    | 🗿 Datenbank der reglementierten Beauftragten und bek | annten Versender (RAKCD) - Windows Internet Explorer                                  |                                                                                               | A X      |
|----------------------------------------------------------------------------------------------------|------------------------------------------------------|---------------------------------------------------------------------------------------|-----------------------------------------------------------------------------------------------|----------|
| Tanta                                                                                                    | 🕒 🕘 – 🙋 https://webgate.ec.europa.eu/ksda/val        | idationMultipleResult.htm?detail=true&identNumber=DE/RA/00698-01/0813&subModuleID=vra | 🗝 🔒 😽 🗶 📴 Bing                                                                                | Q        |
| Contract (accord (accord (acc                                                                                                    | 🖕 Favoriten 👍                                        |                                                                                       |                                                                                               |          |
| Water and water and Known Consignor Database         KCD > Validierung > RA validieren         Validierung sergebnis reglementierter Beauftragter         Validierung wurde angefordert für First Class Zollservice & T. GmbH on 01/06/2010         Ein Unternehmen mit folgenden Parametern ist als reglementierter Beauftragter gemäß [EU] registriert.         Name :       First Class Zollservice & T. GmbH         Registrienummer :       Df (MA/00698-01/0813)         Alternativname :       Anschrift :         Anschrift :       Neckarszt. 45         Oft :       Beunheim         Land :       Germany         Postidizabil :       65479         Ablaufdatum :       31/08/2013                                                                                                    | 🖫 🔹 🏪 Luftfahrt Rundesam 🖉 Datenbank der r           | x                                                                                     | 🖓 🔹 💽 👻 🖃 🚔 🔹 Seite 🗙 Sicherheit 🔻 Extras 🕇                                                   | 2-       |
| Next and providence providence p                                                                                                    |                                                      | ×                                                                                     | an un un an an an an an an an an an an an an an                                               |          |
| Regulated Agent and Known Consignor Database         KCD > Validierung > RA validieren         Validierungsergebnis reglementierter Beauftragter         Validierung wurde angefordert für First Class Zollservice & T. GmbH on 01/06/2010         Ein Unternehmen mit folgenden Parametern ist als reglementierter Beauftragter gemäß [EU] registriert.         Name :       first Class Zollservice & T. GmbH         Registriernummer :       DE/NA/00698 01/0813         Alternativname :       Anschrift :         Anschrift :       Reuthein         Land :       Germmy         Postieltzahl :       65479         Ablaufdatum :       31/08/2013                                                                                                    | 100                                                  | KU                                                                                    | itakt   Suche   Kechtshilliweis   Kako informationszendum   Kako Helpuesk   Abmeluen   Merman |          |
| KCD > Validierung > RA validieren Validierungsergebnis reglementierter Beauftragter Validierung wurde angefordert für First Class Zollservice & T. GmbH on 01/06/2010 Ein Unternehmen mit folgenden Parametern ist als reglementierter Beauftragter gemäß [EU] registriert. Name : First Class Zolkervice & T. GmbH Registriernummer : DF/RA/00098-01/0813 Atternativname : Anschrift : Neckarstr. 45 Ot : Rauhneim Land : Germany Postieltzahl : Gistry Ablaufdatum : 31/08/2013                                                                                                    | Regulated Agent a                                    | and Known Consignor Database                                                          |                                                                                               |          |
| Validierung > RA validieren         Validierungsergebnis reglementierter Beauftragter         Validierung wurde angefordert für First Class Zollservice & T. GmbH on 01/06/2010         Ein Unternehmen mit folgenden Parametern ist als reglementierter Beauftragter gemäß [EU] registriert.         Name :       First Class Zollservice & T. GmbH         Registrifernummer :       DF//AU/0009-01/0813         Alternativname :       Anschrift :         Anschrift :       Neckarstr. 45         Oft :       Resumbeim         Land :       Germany         Postieltzahl :       651/9         Ablaufdatum :       31/08/2013                                                                                                    |                                                      |                                                                                       |                                                                                               |          |
| Validierung wurde angefordert für First Class Zollservice & T. GmbH on 01/06/2010<br>Ein Unternehmen mit folgenden Parametern ist als reglementierter Beauftragter gemäß [EU] registriert.<br>Name in Urk/kooose 01/0813<br>Alternativname in Micharst 1:<br>Auschrift in Micharst 1:<br>Auschrift in Micharst 1:<br>Bostieltzahl in Germany<br>Destieltzahl in Giffen 1:<br>Auschrift in Micharst 1:<br>Bostieltzahl in Germany<br>Destieltzahl in Germany<br>Destieltzahl in Germa | RAKCD > Validierung > RA validieren                  |                                                                                       |                                                                                               |          |
| Validierungsergebnis reglementierter Beauftragter Validierung wurde angefordert für First Class Zollservice & T. GmbH on 01/06/2010 Ein Unternehmen mit folgenden Parametern ist als reglementierter Beauftragter gemäß [EU] registriert. Name : First Class Zollservice & T. GmbH Registriernummer : DF/RA/00698-01/0813 Atternativname : Anschrift : Neckassr. 45 Ort : Raunheim Land : Germany Postieltzahl : GS179 Ablaufdatum : 31/08/2013  Parate                                                                                                    |                                                      |                                                                                       |                                                                                               |          |
| Validierungsergebnis reglementierter Beauftragter                                                                                                    |                                                      |                                                                                       |                                                                                               |          |
| Validierungsergebnis reglementierter Beauftragter                                                                                                    |                                                      |                                                                                       |                                                                                               |          |
| Validierung wurde angefordert für First Class Zollservice & T. GmbH on 01/06/2010 Ein Unternehmen mit folgenden Parametern ist als reglementierter Beauftragter gemäß [EU] registriert. Name : First Class Zollservice & T. GmbH Registriernummer : DE/RA/00698-01/0813 Alternativname : Anschrift : Neckarstr. 45 Oft : Raumbeim Land : Germany Postleitzahl : G51/9 Ablaufdatum : 31/08/2013  2007 Of Einnen (Geschützter Moder. Adus)                                                                                                    | Validierungeergebnie ree                             | lementierter Bezuftragter                                                             |                                                                                               |          |
| Validierung wurde angefordert für First Class Zollservice & T. GmbH on 01/06/2010 Ein Unternehmen mit folgenden Parametern ist als reglementierter Beauftragter gemäß [EU] registriert. Name : First Class Zollservice & T. GmbH Registriernummer : DE/RA/00698-01/0813 Alternativname : Anschrift : Neckarstr. 45 Ort : Raunhein Land : Germany PostieltZahl : G6749 Ablaufdatum : 31/08/2013  2002 CD Everge und vecker  2002 CD Everge und vecker  2002 CD Everge und vecker  2003 CD Everge und vecker  2003 CD Everge und vecker  2003 CD Everge und vecker  2004 CD Everge und vecker  2004 CD Everge und vecker  2004 CD Everge und vecker  2005 CD Everge und vecker  2005 CD Everge                                                                                                    | vanuterungsergebnis reg                              |                                                                                       |                                                                                               |          |
| Validierung wurde angefordert für First Class Zollservice & T. GmbH on 01/06/2010 Ein Unternehmen mit folgenden Parametern ist als reglementierter Beauftragter gemäß [EU] registriert. Name : First Class Zolservice & T. GmbH Registriernummer : DF/RA/00698-01/0813 Alternativname : Anschrift : Neckarstr. 45 Oft : Raunheim Land : Germany Postielizahl : GS479 Ablaufdatum : 31/08/2013  2005 Of Einer 1 (Sechutzer Modus Adv  2005 Of Einer ut Verker  2005 Of Einer 1 (Sechutzer Modus Adv  2005 Of Einer 1 (Sechutzer Modus Adv  200                                                                                                    |                                                      |                                                                                       |                                                                                               |          |
| Ein Unternehmen mit folgenden Parametern ist als reglementierter Beauftragter gemäß [EU] registriert. Name : First Class Zolkervice & T. GmbH Registriernummer : DE/RA/00698-01/0813 Alternativname : Anschrift : Neckarstr. 45 Oft : Raunheim Land : Germany Postleitzahl : G5479 Ablaufdatum : 31/08/2013 ZURK  2009 Of Energe und Verker Lexte Abudiseung an 01 Ma 201                                                                                                    | Validierung wurde angefordert f                      | ür First Class Zollservice & T. GmbH on 01/06/2010                                    |                                                                                               |          |
| Name : First Class Zolkervice & T. GmbH<br>Registriernummer : DE/RA/00698-01/0813<br>Alternativname :<br>Anschrift : Neckarstr. 45<br>Ort : Raunheim<br>Land : Germany<br>Postlefizahi : G6749<br>Ablaufdatum : 31/08/2013<br>Zmitk<br>Zmitk<br>2006 DEnege und Veter Letze Actualiseurg am 01 Mb 2010                                                                                                    | Ein Unternehmen mit folgenden                        | Parametern ist als reglementierter Beauftragter gemäß [EII] registriert               |                                                                                               |          |
| Name:     First Class Zollservice & T. GmbH       Registriernummer:     DE/RA/00698-01/0813       Alternativname:     Anschrift:       Anschrift:     Neckarstr. 45       Ort:     Raunheim       Land:     Germany       Postleitzahl:     65479       Ablaufdatum:     31/08/2013                                                                                                    | En onternennen mit roigenden                         |                                                                                       |                                                                                               |          |
| Registriernummer : DE/RA/00698-01/0813<br>Alternativname :<br>Anschrift : Neckarstr. 45<br>Ort : Raunheim<br>Land : Germany<br>Postleitzahl : 65479<br>Ablaufdatum : 31/08/2013<br>Zutick<br>Zutick<br>Lette Attusisenung an 01 Mai 2010<br>                                                                                                    | Name :                                               | First Class Zollservice & T. GmbH                                                     |                                                                                               |          |
| Alternativname :<br>Anschrift : Neckarstr. 45<br>Ort : Raunheim<br>Land : Germany<br>Postleitzahl : 65479<br>Ablaufdatum : 31/08/2013<br>Zurick<br>209 CD Energe und Vecker Letzte Athalisierung am 01 Mai 2010                                                                                                    | Registriernummer :                                   | DE/RA/00698-01/0813                                                                   |                                                                                               |          |
| Anschrift : Neckarst. 45<br>Ort : Raunheim<br>Land : Germany<br>Postleitzahl : G5479<br>Ablaufdatum : 31/08/2013<br>ZUDEK<br>2009 CD Energe und Verkelr Letzte Artusleierung am 01 Mai 2010                                                                                                    | Alternativname :                                     |                                                                                       |                                                                                               |          |
| Ort: Raunheim<br>Land: Germany<br>Postleitzahl: 65479<br>Ablaufdatum: 31/08/2013<br>ZZICK<br>ZZICK                                                                                                    | Anschrift :                                          | Neckarstr. 45                                                                         |                                                                                               |          |
| Land: Germany Postleitzahl: 65479 Ablaufdatum: 31/08/2013                                                                                                    | Ort :                                                | Raunheim                                                                              |                                                                                               |          |
| Postleitzahl : 65479<br>Ablaufdatum : 31/08/2013<br>ZUTCK<br>2009 60 Energie und Verkehr Letzte Akhalisierung am 01 Mai 2010                                                                                                    | Land :                                               | Germany                                                                               |                                                                                               |          |
| Ablaufdatum : 31/08/2013 Zurück  2009 60 Energie und Verkehr Letzte Aktualisierung am 01 Mai 2010  III III III III III III III III III                                                                                                    | Postleitzahl :                                       | 654 <b>7</b> 9                                                                        |                                                                                               |          |
| Zurüčk  2009 6D Energie und Verkehr  Letzte Aktualisierung am 01 Mai 2010  III  III  III  III  III  III  III                                                                                                    | Ablaufdatum :                                        | 31/08/2013                                                                            |                                                                                               |          |
| Zurtick  2009 GD Energie und Verkehr Letzte Aktualisierung am 01 Mai 2010  III  III  III  III  III  III  III                                                                                                    |                                                      |                                                                                       |                                                                                               |          |
| 2009 GD Energie und Verkehr Letzte Aktualisierung am 01 Mai 2010                                                                                                    |                                                      | zurück                                                                                |                                                                                               |          |
| 2009 GD Energie und Verkehr Letzte Aktualisierung am 01 Mai 2010                                                                                                    |                                                      |                                                                                       |                                                                                               |          |
| 2009 GD Energie und Verkehr Letzte Aktualisierung am 01 Mai 2010                                                                                                    |                                                      |                                                                                       |                                                                                               |          |
| 2009 GD Energie und Verkehr Letzte Aktualisierung am 01 Mai 2010                                                                                                    |                                                      |                                                                                       |                                                                                               |          |
| 2009 GD Energie und Verkehr Letzte Aktualisierung am 01 Mai 2010                                                                                                    |                                                      |                                                                                       |                                                                                               |          |
| 2009 GD Energie und Verkehr Letzte Aktualisierung am 01 Mai 2010                                                                                                    |                                                      |                                                                                       |                                                                                               |          |
| 2009 GD Energie und Verkehr Letzte Aktualisierung am 01 Mai 2010                                                                                                    |                                                      |                                                                                       |                                                                                               |          |
| III Internet   Geschützter Modus: Aktiv                                                                                                    | 2009 GD Energie und Verkehr                          |                                                                                       | Letzte Aktualisierung am 01 Mai 2010                                                          |          |
| nı 💦 🖓 🖓 🖓 🖓 🖓 🖓 🖓 🖓 🖓 🖓 🖓 🖓 🖓                                                                                                    |                                                      |                                                                                       |                                                                                               |          |
| u internet joescruizter Modus Aktiv v v v v v v v v v v v v v v v v v v                                                                                                     | <u></u>                                              |                                                                                       |                                                                                               | )        |
|                                                                                                    |                                                      | 6                                                                                     | 🐨 internet   Geschutzter Modus: Aktiv                                                         | 3/6<br>• |

# DER GRÜNE HAKEN MUSS ZU SEHEN SEIN !!!

ERST WENN DER GRÜNE HAKEN ERSCHEINT WURDE EINE BETRIEBSTÄTTE POSITIV ÜBERPRÜFT !!!